## 🐵 Contra Costa College

## HOW DO I COMPLETE THE ONLINE ORIENTATION?

 Log into your Insite Portal at https://m.4cd.edu/

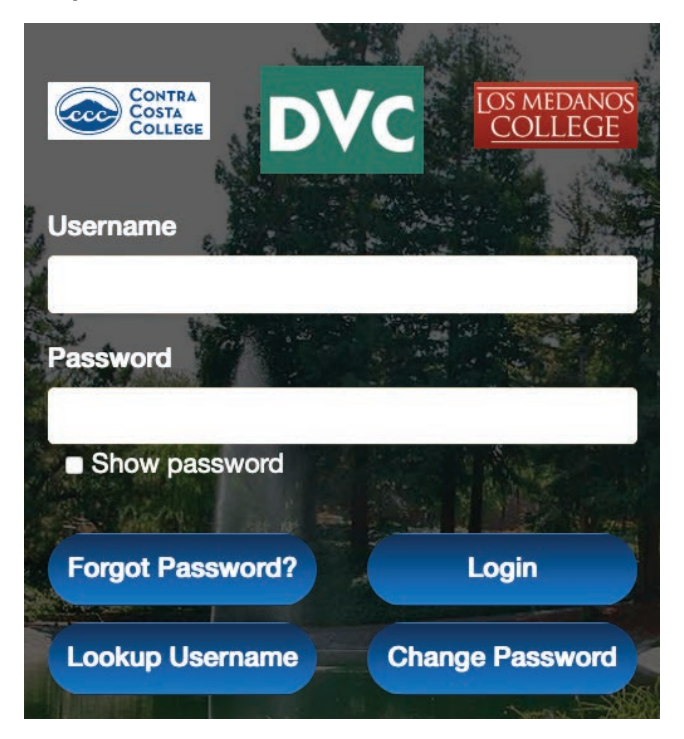

- 2. Click on the Orientation tile to access the Online Orientation.
- An information page will then appear. Click Next at the bottom right corner to continue to the instructions.

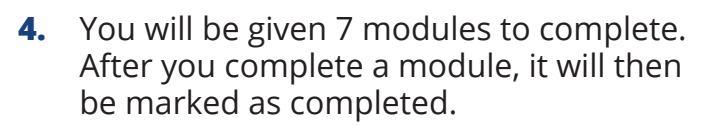

☑ Useful Information about CCC

Orientation

 Use the Back and Next arrows at the bottom of the screen to navigate through these modules.

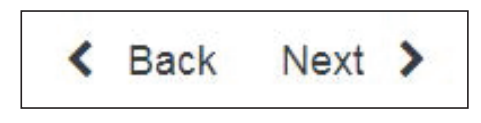

- 6. Short quizzes will be given throughout and 7 out of 8 questions in the final test must be answered correct in order to complete the Online Orientation.
- **7.** Once completed, a Congratulations screen will appear.

Congratulations! You aced CCC's online orientation!